# Запуск и установка Рутокен Агента (windows)

- Рутокен Агент
- Требования
- Настройка конфигурационного файла
- Подготовка окружения
- Запуск в Командной строке
- Установка и запуск сервиса
  - Установка в качестве сервиса
  - Настройка сервиса
  - <sup>о</sup> Удаление сервиса

# Рутокен Агент

Агент устанавливается на каждый компьютер/ноутбук на котором предполагается работа с СКЗИ. Программа занимается обнаружением ключевых носителей и сертификатов.

Агент обнаруживает подключенный ключевой носитель, и отправляет данные на сервер. Далее на сервере происходит обработка, и в клиенте автоматически добавляется запись о новом ключевом носителе.

Также Агент проверяет наличие на ключевом носителе ключевых документов и сертификатов, еще не добавленных в систему.

При первом запуске и затем раз в несколько часов Рутокен Агент производит проверку рабочего места, на которое он установлен, и при обнаружении неучтенного криптопровайдера обновляет список криптопровайдеров.

## Требования

Для корректной работы должен быть установлен **pcscd service**. Чаще всего он уже установлен и работает в автоматическом режиме. Для решения проблемы с pcscd нужно на ПК с агентом (Windows) устанавливать панель управления Рутокен (в нее входят pcscd). **Панель управления Рутокен** — это программное средство, предназначенное для обслуживания устройств Рутокен в операционных системах семейства Microsoft Windows. Панель управления Рутокен устанавливается в системе при установке комплекта "Драйверы Рутокен для Windows".

### Настройка конфигурационного файла

1. На рабочем компьютере, где лежат agent.exe и config.json откройте командную строку. В панели задач введите cmd и нажмите Enter:

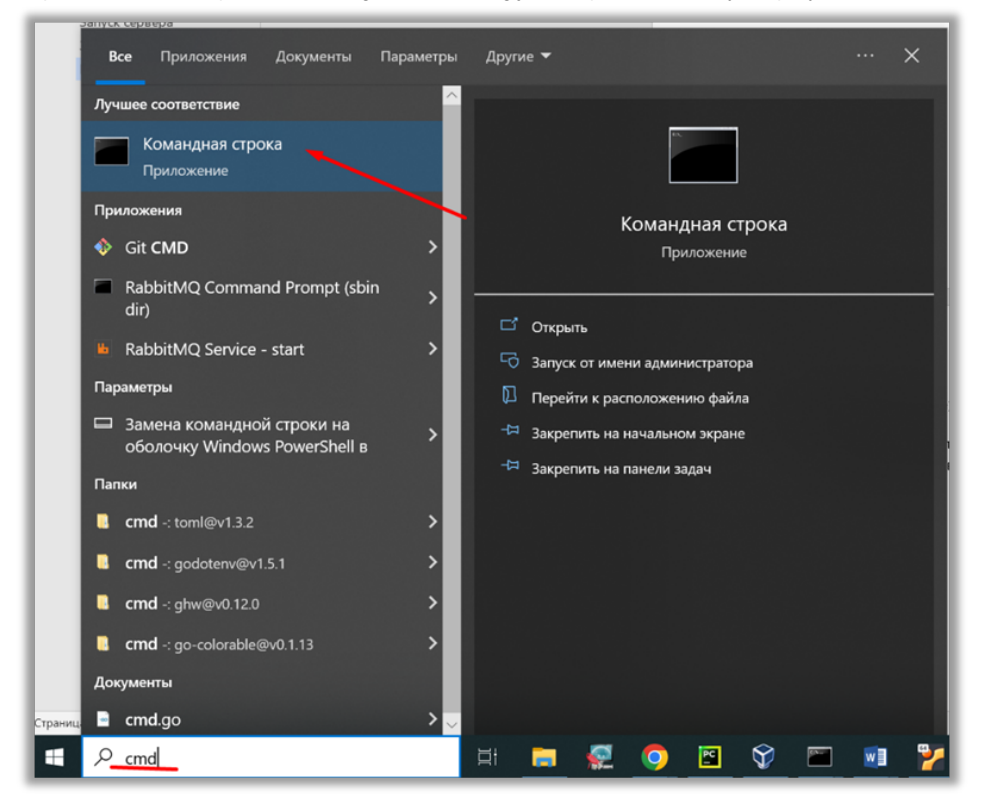

2. В командной строке введите команду:

ipconfig

| 🚳 Командная строка                                                                                                    | _ | × |
|----------------------------------------------------------------------------------------------------|---|---|
| Nicrosoft Windows [Version 10.0.19045.3208]<br>(с) Корпорация Майкрософт (Microsoft Corporation). Все права защищены.                                                                                           |   |   |
| ::\Users\ermilova>ipconfig                                                                                                    |   |   |
| Настройка протокола IP для Windows                                                                                                    |   |   |
| цаптер Ethernet Ethernet 2:                                                                                                    |   |   |
| Состояние среды : Среда передачи недоступна.<br>DNS-суффикс подключения : aktiv.guardant.ru                                                                                                    |   |   |
| Адаптер Ethernet Ethernet:                                                                                                    |   |   |
| DNS-суффикс подключения : aktiv.guardant.ru<br>Локальный IPv6-адрес канала : fe80::dd32:df7c:9ec9:eccc%13<br><u>TPv4-алрес :</u> 172.16.113.73<br>Маска подсети : 255.255.255.0<br>Основной шлюз : 172.16.113.1 |   |   |
| цаптер Ethernet Ethernet 5:                                                                                                    |   |   |
| DNS-суффикс подключения :<br>Локальный IPv6-адрес канала : fe80::7542:7e0b:f8de:b40f%11<br>IPv4-адрес : 192.168.56.1<br>Маска подсети : 255.255.255.0                                                           |   |   |

3. Запомните IP-адрес компьютера (параметр IPv4-адрес).

4. Откройте файл config.json, который должен лежать в той же папке, что и agent.exe.

| - — — — — — — Этот компьютер > За       | грузки > RutokenBaza_VM+ > RutokenBaza_VM+ > | Ý                  | O Р Поиск Rut         | tokenBaza_VM+ |
|-----------------------------------------|----------------------------------------------|--------------------|-----------------------|---------------|
| ^                                       | · MM8                                        | Дата изменения     | Тип                   | Размер        |
| 🖈 Быстрый доступ                        | l last                                       | 05 02 2024 17:09   | Пария с файлании      |               |
| Рабочий стол 🖈                          |                                              | 05.02.2024 17:00   | Папка с файлами       | 20 700 KE     |
| 🕹 Загрузки 💉                            | agenciexe                                    | 05.02.2024 13:30   | Приложение            | 50 7 50 ND    |
| 🖹 Документы 💉                           | RutekeePare Muchee                           | 05.02.2024 15.50   | Victual Rev Machine D | 3 KD          |
| 💌 Изображения 💉                         | RutokenBaza VM vhovuprev                     | 05.02.2024 17:00   | daga "VROY-PREV"      | 4 KD          |
| HPSCANS                                 | RutokenBaza VM vdi                           | 05.02.2024 17-11   | Virtual Disk Image    | 21 671 936    |
| Lightshot                               |                                              | USINE USINE ANTITA | findar bisk intage    | 21011000      |
| RutokenBaza VM                          |                                              |                    |                       |               |
| Hoese ganza                             |                                              |                    |                       |               |
| - Hotel Herke                           |                                              |                    |                       |               |
| <ul> <li>OneDrive - Personal</li> </ul> |                                              |                    |                       |               |
| 🍤 Этот компьютер                        |                                              |                    |                       |               |
| 🗎 Документы                             |                                              |                    |                       |               |
| 🖊 Загрузки                              |                                              |                    |                       |               |
| 📰 Изображения                           |                                              |                    |                       |               |
| Рабочий стол                            |                                              |                    |                       |               |
| 🧶 Локальный диск (С:)                   |                                              |                    |                       |               |
| **** * * * * * * * * * * * * * *        |                                              |                    |                       |               |

5. В файле config.json замените 16.113.192 на IP адрес, который вы узнали на шаге 2.

| 📃 config.json – Блокнот                                                  |               |        |
|--------------------------------------------------------------------------|---------------|--------|
| Файл Правка Формат Вид Справка                                           |               |        |
| "APDU": "00CA018108",                                                    |               |        |
| "vendor": "Aktiv Co.".                                                   |               |        |
| "model": "Смарт-карта Рутокен 2151",                                     |               |        |
| "defaultPIN": "12345678",                                                |               |        |
| "defaultAdminPIN": "87654321"                                            |               |        |
| ),                                                                       |               |        |
| "3b6f00ff00567275546f6b6e7330200009000": {                               |               |        |
| "linux": "/usr/lib/x86_64-linux-gnu/pkcs11/opensc-pkcs11.so",            |               |        |
| "windows32": "C:\\Windows\\System32\\rtPKCS11.dll",                      |               |        |
| "windows64": "C:\\Windows\\System32\\rtPKCS11.dll",                      |               |        |
| "APDU": "00CA018108",                                                    |               |        |
| "vendor": "Aktiv Co.",                                                   |               |        |
| "model": "Рутокен S",                                                    |               |        |
| "defaultPIN": "12345678",                                                |               |        |
| "defaultAdminPIN": "87654321"                                            |               |        |
|                                                                          |               |        |
| },                                                                       | 1             |        |
| "ConfigDownloadURL": "http://172.16.113.192:8000/files/config.json",     |               |        |
| "ConfigPath": "/config.json",                                            |               |        |
| "ConfigReloadTime": "10h",                                               | •             |        |
| "CommandSDownLoadURL": "http://172.16.113.192:8000/files/commands.json", | _ 2           |        |
| "CommandsPath": "Commands.json",                                         |               |        |
| Commandskeloadilme : 100 ,                                               |               |        |
| "Perspectform": "5",                                                     |               |        |
| "Displace time : 55 ;                                                    |               |        |
| "DublichCrohation", "2c"                                                 |               |        |
| "CDIAcalCenteTime". "66"                                                 |               |        |
| "(Plafaline": "6h"                                                       |               |        |
| "PossibleVendors": [                                                     |               |        |
| "9489"                                                                   |               |        |
| 1.                                                                       |               |        |
| "RabbitMOUser": "rubaza",                                                |               |        |
| "RabbitMOPassword": "rubaza",                                            |               |        |
| "RabbitMOServer": "172.16.113.192",                                      |               |        |
| "RabbitMQPort": "5672"                                                   |               |        |
| }                                                                        |               |        |
|                                                                          |               |        |
| s                                                                        |               |        |
|                                                                          | Стр 1, стлб 1 | 100% W |

6. Сохраните файл.

## Подготовка окружения

- 1. Установите драйвера производителя смарт-карт (вместе с ними идут все библиотеки):
  - а. Рутокен
  - b. ESMART
  - c. JaCarta
- 2. Скачайте agent.exe и config.json. Файлы agent.exe и конфиг config.json должны лежать в одной папке.
- 3. Настройте параметры в config.json
- 4. Откройте командную строку от имени администратора. В панели задач введите **сти** и нажмите правой кнопкой мыши на название Командная строка.

5. В развернувшемся окне выберите Запуск от имени администратора.

| <b>Все</b> Приложения Д                   | окументы Параметры                                                  | Другие 🔻                 | Kabbi Diçolerver :                | ··· X |
|-------------------------------------------|---------------------------------------------------------------------|--------------------------|-----------------------------------|-------|
| Лучшее соответствие                       |                                                                     |                          |                                   |       |
| Командная строка<br>Приложение            | 3 зруск от имени адм                                                | инистратора              |                                   |       |
| Приложения                                | <ul> <li>Перейти к располож</li> <li>Закрепить на началь</li> </ul> | ению файла<br>ном экране | Командная строка                  |       |
| RabbitMQ Command                          | - Закрепить на панели                                               | 1 задач                  | приложение                        |       |
| <ul> <li>RabbitMQ Service - st</li> </ul> | art >                                                               | 🖵 Откр<br>🔂 Запус        | ыть<br>:к от имени администратора |       |
| Параметры                                 |                                                                     | 🛛 Пере                   | йти к расположению файла          |       |
| Замена командной с<br>оболочку Windows Pe | гроки на ><br>owerShell в                                           | -🛱 Закро                 | епить на начальном экране         |       |
| Папки                                     |                                                                     | -🛱 Закре                 | епить на панели задач             |       |
| cmd -: text@v0.1.0                        | >                                                                   |                          |                                   |       |
| Cmd -: cobra                              | >                                                                   |                          |                                   |       |
| <b>cmd</b> -: zerolog@v1.32.0             | >                                                                   |                          |                                   |       |
| cmd -: internal                           | >                                                                   |                          |                                   |       |
| Документы                                 |                                                                     |                          |                                   |       |
| 👜 cmd_test.go                             | >                                                                   |                          |                                   |       |

- 6. Открыть командную строку от имени администратора.
- 7. Перейти в папку, где находится agent.exe с помощью команды cd

| cd «» |  |  |  |
|-------|--|--|--|
|       |  |  |  |

#### Запуск в Командной строке

При запуске агента из консоли, в терминале будет отображаться вся информация по обнаруженным токенам, сертификатам, криптопровайдерам и ключевым парам. При этом, агент будет находиться в запущенном состоянии до тех пор, пока открыта консоль.

Для этого необходимо перейти в папку, где находится agent.exe и запустить его.

1. Выполните команду:

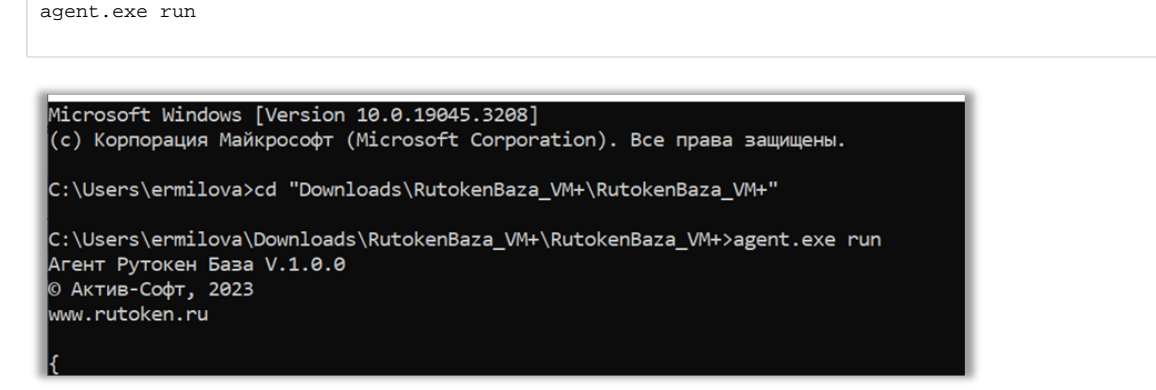

2. При подключении носителя, агент определит его, и данные будут отправлены на сервер.

## Установка и запуск сервиса

#### Установка в качестве сервиса

Установка в качестве сервиса дает возможность организовать автоматическую работу агента в фоновом режиме. При этом агент будет активным на протяжении всего времени работы системы.

1. Перейти в папку где находится agent.exe и выполнить команду:

```
agent.exe install
```

2. Открыть Службы.

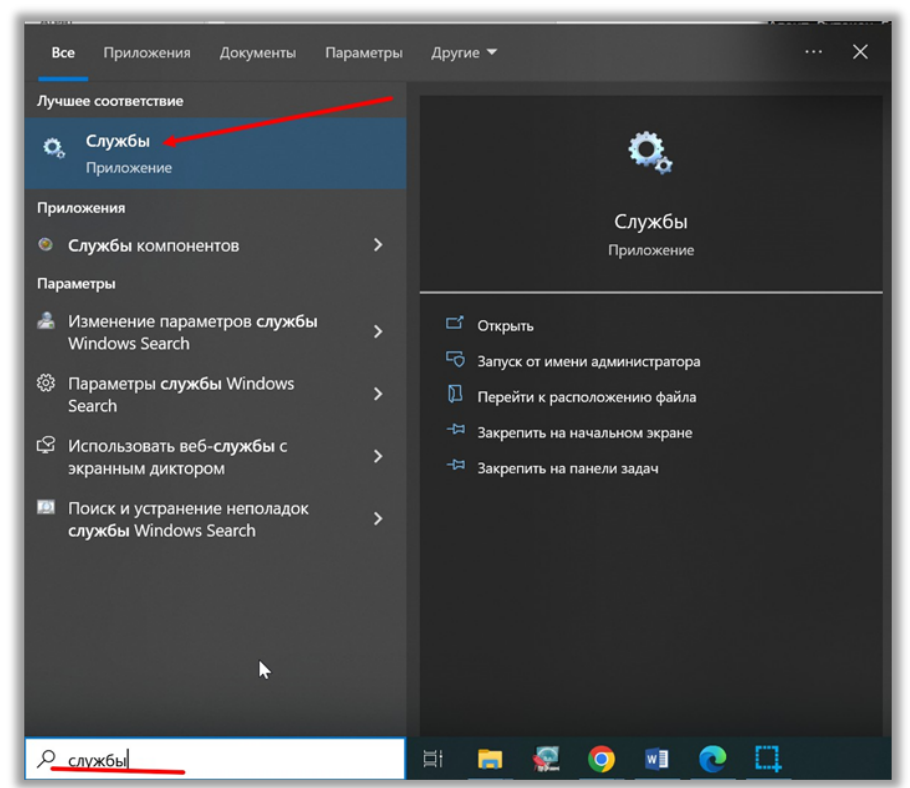

3. В списке служб найти Агент Рутокен База / Он доложен быть в статусе Выполняется.

| л Действии   | е Вид Справка          |                                |                               |                     |                             |                     |     |
|--------------|------------------------|--------------------------------|-------------------------------|---------------------|-----------------------------|---------------------|-----|
| • 📰 🛙        |                        | Þ                              |                               |                     |                             |                     |     |
| a cufu da cu |                        |                                |                               |                     |                             |                     | _   |
| лужоы (лока  | Службы (локальные)     |                                |                               |                     |                             |                     |     |
|              | Агент Рутокен База     | Имя                            | Описание                      | Состояние           | Тип запуска                 | Вход от имени       |     |
|              | Octavoluth cavorfu     | 🔄 Автономные файлы             | Служба автономных файлов      |                     | Вручную (активироват        | Локальная сист_     |     |
|              | Перезапустить службу   | Агент администрирования Каз    | Агент администрирования ос    | Выполняется         | Автоматически (отлож        | Локальная сист_     |     |
|              |                        | Arent политики IPsec           | Безопасность протокола IP (L. | Выполняется         | Вручную (активироват        | Сетевая служба      |     |
|              |                        | 🔍 Агент Рутокен База           | Агент для Рутокен База        | Выполняется         | Автоматически               | Локальная сист      |     |
|              | Описание:              | Адаптер производительности     | Предоставляет сведения биб    |                     | Вручную                     | Локальная сист_     |     |
|              | Агент для Рутокен База | 🍓 Биометрическая служба Wind   | Биометрическая служба Win     | Выполняется         | Вручную (активироват        | Локальная сист_     |     |
|              |                        | — Брандмауэр Защитника Windo   | Брандмауэр Защитника Wind     | Выполняется         | Автоматически               | Локальная слу       |     |
|              |                        | 🕰 Брокер времени               | Координирует выполнение       | Выполняется         | Вручную (активироват        | Локальная слу       |     |
|              |                        | 🤹 Брокер мониторинга среды вы  | Отслеживает и подтверждает    | Выполняется         | Автоматически (отлож        | Локальная сист_     |     |
|              |                        | 🤹 Брокер системных событий     | Координирует выполнение _     | Выполняется         | Автоматически (запуск       | Локальная сист_     |     |
|              |                        | Брокер фонового обнаружени     | Позволяет приложениям об      |                     | Вручную (активироват        | Локальная сист_     |     |
|              |                        | 🖾 Быстрая проверка             | Проверяет потенциальные п     |                     | Вручную (активироват        | Локальная сист_     |     |
|              |                        | 🖾 Веб-клиент                   | Позволяет Windows-програм     |                     | Вручную (активироват        | Локальная слу_      |     |
|              |                        | 🔍 Виртуальный диск             | Предоставления улужб управле  | ния дисками, томами | и, файловыми системами и ма | ссивами запоминающи | a s |
|              |                        | Время в сети мобильной связи   | Эта служба устанавливает вр   |                     | Вручную (активироват        | Локальная слу_      | -   |
|              |                        | Вспомогательная служба IP      | Обеспечивает возможность      | Выполняется         | Автоматически               | Локальная сист_     |     |
|              |                        | Встроенный режим               | Служба "Встроенный режим"     |                     | Вручную (активироват        | Локальная сист_     |     |
|              |                        | Вторичный вход в систему       | Позволяет запускать процесс   |                     | Вручную                     | Локальная сист      |     |
|              |                        | О Готовность приложений        | Подготовка приложений к ис    |                     | Вручную                     | Локальная сист_     |     |
|              |                        | С Группировка сетевых участник | Включает многосторонние в.    |                     | Вручную                     | Локальная слу       |     |
|              |                        | Диспетчер автоматических по-   | Создает подключение к удал.   |                     | Вручную                     | Локальная сист_     |     |
|              |                        | Диспетчер докальных сеансов    | Основная служба Windows, к.   | Выполняется         | Автоматически               | Локальная сист-     |     |
|              |                        | Диспетнер настройки устройств  | Включение обнаружения, ск     |                     | Вручную (активироват        | Локальная сист-     |     |
|              |                        | Диспетиер печати               | Эта служба позволяет ставит   | Bunoauserce         | Автоматически               | Локальная сист      |     |
|              |                        | Писпетиер пратежей и NEC/за    | Vonagsget natewater is all    | Bunonuserce         | Вличного (активиловат       | Покальная слу       |     |
|              |                        | Autoenten noaranseusä Wind     | Принимает решения об авто     | Bunonuserce         | Автоматически (залиск       | Покальная слу       |     |
|              |                        | Пристетчер подолочении чито_   | принимает решения со авто     | Выполняется         | Astromativelecci (Jarryck = | Локальная олу       |     |

Для того, чтобы агент запускался в момент старта системы, необходимо провести настройку:

- 1. Найти сервис Агент Рутокен База в списке служб.
- 2. Дважды нажать не него и откроется окно Свойств.
- 3. Установить тип запуска Автоматически

| Имя слу                    | ужбы:                                | Duteke                       |                         |               |          |             |      |
|----------------------------|--------------------------------------|------------------------------|-------------------------|---------------|----------|-------------|------|
| 0 6                        |                                      | Китоке                       | n.Agent                 |               |          |             |      |
| Отобра:<br>имя:            | жаемое                               | Агент                        | Рутокен Б               | аза           |          |             |      |
| Описание:                  |                                      | Агент для Рутокен База       |                         |               |          | ^           |      |
|                            |                                      |                              |                         |               |          |             | ~    |
| Исполн                     | яемый ф                              | айл:                         |                         |               |          |             |      |
| C:\Users                   | s\ermilova                           | agent.v2                     | 2\agent.exe             | run           |          |             |      |
| Тип зап                    | уска:                                | Автом                        | атически                |               |          |             | ~    |
| Состоя                     | ние:                                 | Выпол                        | няется                  |               |          |             |      |
| Запу                       | СТИТЬ                                | Оста                         | новить                  | Приост        | ановить  | Продол      | кить |
| Вы мож<br>службы<br>Параме | кете указ<br>і из этого<br>этры запу | ать пара<br>диалого<br>јска: | аметры за<br>ового окна | пуска, пр<br> | именяемь | ые при запу | уске |

#### Удаление сервиса

Для того, чтобы удалить сервис из системы:

1. Остановить сервис через Службы.

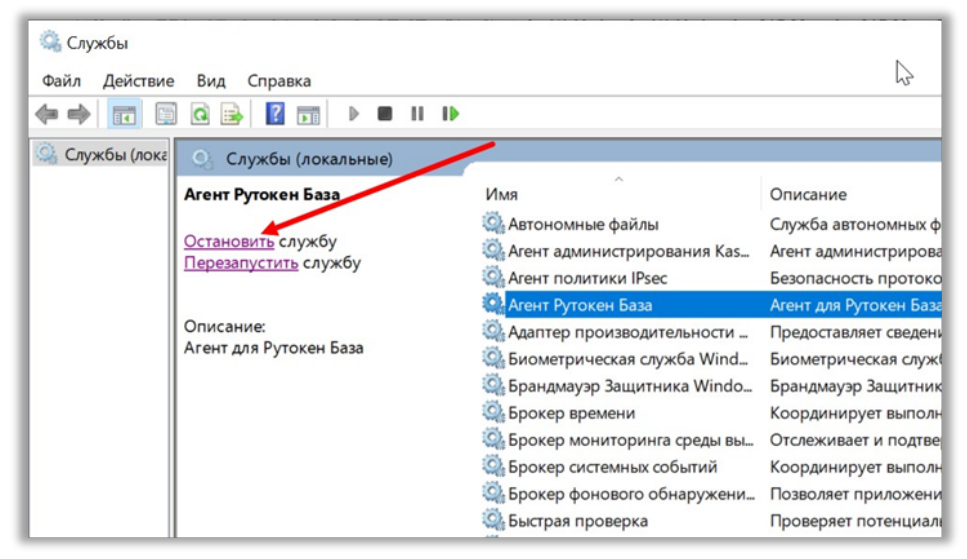

2. Закрыть окно Службы.

3. Открыть Командную строку от имени администратора:

| Все Приложения Докун                             | менты Параметры                 | Другие 🔻     |                           | × |
|--------------------------------------------------|---------------------------------|--------------|---------------------------|---|
| Лучшее соответствие                              |                                 |              |                           |   |
| Командная строка<br>Приложение                   | Э За <b>р</b> зуск от имени адм | иинистратора |                           |   |
| Приложения                                       | ] Перейти к располоя            | кению файла  | Kanana ana ana            |   |
| 🚸 Git CMD -t                                     | 🛱 Закрепить на началі           | ьном экране  | командная строка          |   |
|                                                  | ⊐ Закрепить на панел            | и задач      | приложение                |   |
| dir)                                             | , , ,                           | 🗂 Откр       | ыТь                       |   |
| RabbitMQ Service - start                         | >                               | G 3anvo      | к от имени алминистратора |   |
| Параметры                                        |                                 | 🛛 Пере       | йти к расположению файла  |   |
| Замена командной строи<br>оболоции Windows Power |                                 | -🛱 Закре     | пить на начальном экране  |   |
| Папки                                            |                                 | -🏳 Закре     | пить на панели задач      |   |
| cmd -: text@v0.1.0                               | >                               |              |                           |   |
| Cmd -: cobra                                     | >                               |              |                           |   |
| cmd -: zerolog@v1.32.0                           | >                               |              |                           |   |
| 🧕 cmd -: internal                                | >                               |              |                           |   |
| Документы                                        |                                 |              |                           |   |
| 🛒 cmd_test.go                                    | >                               |              |                           |   |

1/4.10.113.194 ,

server

4. Выполнить команду удаления сервиса:

sc delete rutoken.agent